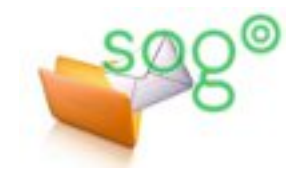

## Configuration de la messagerie académique

## COMMENT CONFIGURER SOGO POUR EXPÉDIER UN COURRIEL AVEC UNE AUTRE ADRESSE ?

## INTRODUCTION

Cette fiche pratique explique comment configurer SOGo afin de pouvoir écrire des courriels avec une autre adresse d'expéditeur que celle associée au compte utilisé.

Elle s'applique notamment dans le cas où une personne fait partie d'un service dont l'adresse fonctionnelle est en réalité une liste de diffusion avec l'ensemble des personnes du service comme abonnés. Une fois la configuration effectué, la personne pourra spécifier pour chaque courriel envoyé si l'adresse d'expéditeur est son adresse personnelle nominative ou l'adresse fonctionnelle du service.

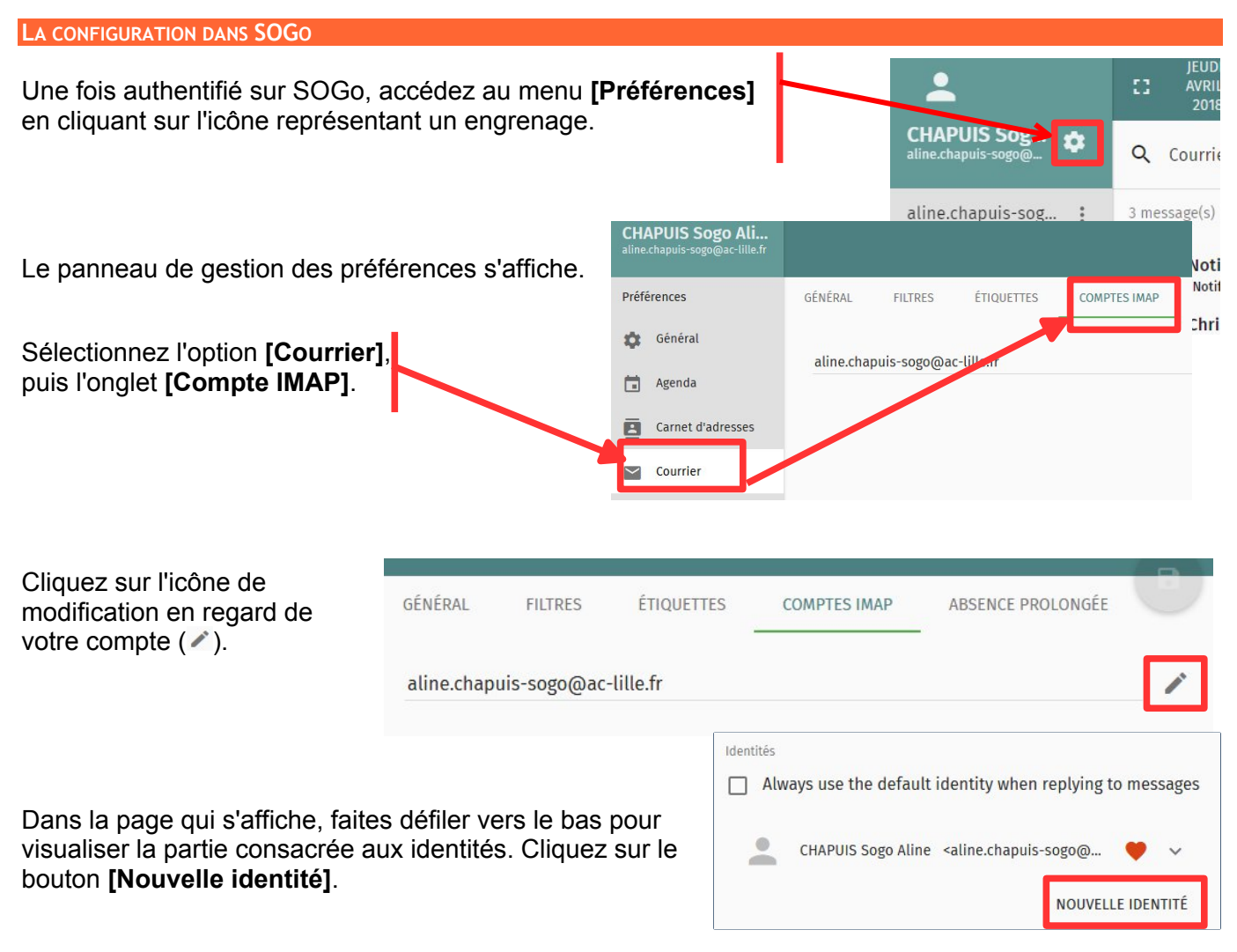

Cela affiche le formulaire de saisie d'une nouvelle identité, comme ci-dessous.

Le **nom complet** sera celui qui apparaîtra dans les courriels envoyés avec cette identité. Il faut y saisir le nom officiel correspondant à l'adresse, comme par exemple [CE.59R - Service - Bureau].

Email est l'adresse d'expéditeur de l'identité.

L'**adresse de retour** souhaitée peut être différente de l'adresse d'envoi. Si ce n'est pas le cas, ne rien saisir dans ce champ.

La **signature** est importante. Selon les règles du courrier administratif, elle doit comporter le nom de la personne et le nom et les coordonnées de son service.

Elle peut être rédigée en texte brut ou formatée, ou encore rédigée en HTML en cliquant sur le bouton "Source".

**Note** : les options de mise e page et l'accès au "source" ne sont actifs que si la rédaction des messages est configurée en « HTML », et non pas en « texte » (voir dans les préférences de [Courrier], onglet [Général], ligne [Composer les messages en]).

Il est possible de ne choisir aucune identité par défaut (uniquement des ♡). Dans ce cas, le choix de l'identité d'envoi sera obligatoire à chaque message.

Une fois vos modifications faites, cliquez sur **[OK]**, puis enregistrez les préférences.

## **É**CRIRE UN MESSAGE

Lorsque vous rédigez un nouveau message, vous avez maintenant une croix à côté de votre adresse d'expéditeur (si c'est l'identité par défaut), ou bien la mention « Choisir l'identité avec laquelle le message sera envoyé » (si aucune identité n'est spécifiée par défaut).

En cliquant dessus, vous ouvrez une liste de choix qui permet de spécifier avec quelle adresse vous allez envoyer le message.

| ,                    | CHAPUIS Sogo Aline <aline.chapuis-sogo@ac-lille.fr></aline.chapuis-sogo@ac-lille.fr>                                                                                                    |   | × | >   | 6 | I   | × |
|----------------------|----------------------------------------------------------------------------------------------------|---|---|-----|---|-----|---|
|                      | Destinataire                                                                                                    | 7 |   |     |   | CC  |   |
|                      | . Alantar ny dantiantaira                                                                                                    |   |   |     |   | BCC |   |
| Choi                 | sir l'identité avec laquelle le message sera envoyé                                                                                                    |   |   |     |   |     |   |
| CHA<br>CE59<br>Aline | PUIS Sogo Aline <aline.chapuis-sogo@ac-lille.fr><br/>R-Bureau des affaires annexes <ce.baa@ac-lille.fr><br/>Chapuis Bureau des affaires annexes - Rectorat de Lille 144 rue de Bavay B</ce.baa@ac-lille.fr></aline.chapuis-sogo@ac-lille.fr> | E | ŧ | a 1 |   | 9   | R |
|                      | Police ~ Taille ~ 🕞 Source                                                                                                    |   |   |     |   |     | E |
|                      |                                                                                                    |   |   |     |   |     |   |

**Règle d'usage :** si l'adresse de l'identité est une liste de diffusion ayant pour abonnés l'ensemble des agents du service, il peut être utile de positionner l'adresse de la liste en **copie cachée (BCC)**, pour information aux autres personnes du service.

| CHAPUIS Sogo Aline <aline.chapui< th=""><th>s-sogo@ 🤎 🗸</th></aline.chapui<>                                                           | s-sogo@ 🤎 🗸       |
|----------------------------------------------------------------------------------------------------|-------------------|
| CE59R-Bureau des affaires annexes<br>Aline Chapuis Bureau des affaires annexes                                                         | <c< td=""></c<>   |
| om complet *<br>E59R-Bureau des affaires annexes                                                                                       |                   |
| <sup>mail*</sup><br>e.baa@ac-lille.fr                                                                                                  |                   |
| dresse de retour                                                                                                    |                   |
| ignature                                                                                                    |                   |
| B I                                                                                                    | ~                 |
|                                                                                                    |                   |
| Aline Chapuis<br>Bureau des affaires annexes - Rectorat de Lille<br>144 rue de Bavay BP 709 59033 Lille cedex<br>Tél. : 03 20 15 59 02 |                   |
|                                                                                                    | NOUVELLE IDENTITÉ |
|                                                                                                    |                   |

ลแทย.cnapuis-รบรูบเอนุนลแท.ac-แแย.m

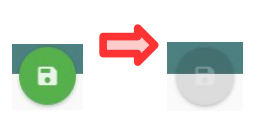